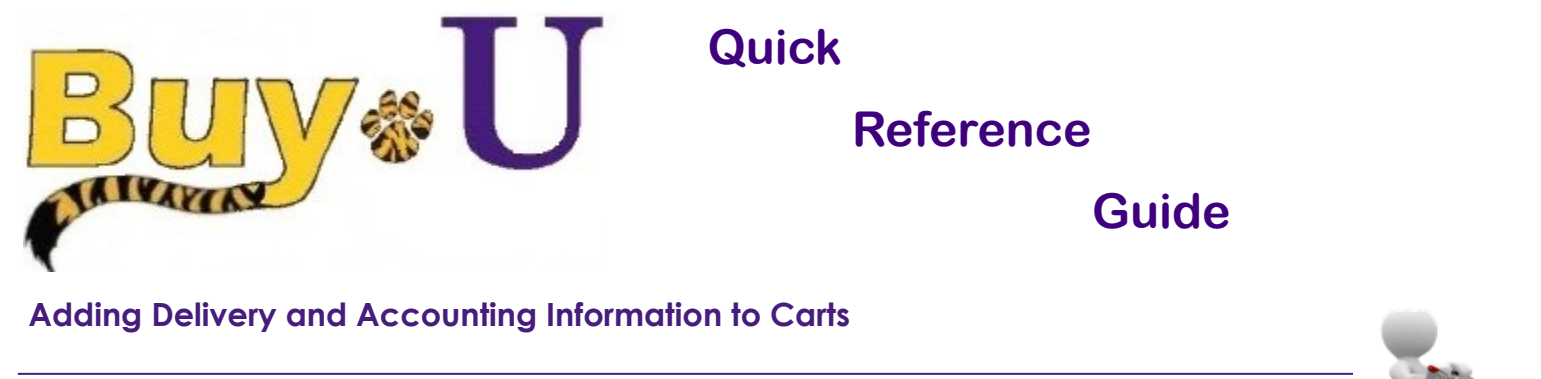

## In This Guide

✓ Reviewing error messages

✓ Adding accounting information

This guide demonstrates how to complete the shopping process by submitting a cart. Users can submit a cart to complete a requisition. Buy-U validates the cart for proper completion of cart details, and if necessary, prompts the user to correct/edit appropriate details.

## Procedure

1. Access your listing of carts by selecting the **shopping carts** icon from the navigation bar on the left side of the screen within **BUY-U**.

|   | ñ          | Test Requester 🔻 🖈 Action Items   Notifications   🕷 0.00 USE                                                                                                    | ۹                                         |
|---|------------|----------------------------------------------------------------------------------------------------|-------------------------------------------|
| d |            | Shop Alt + P                                                                                                    | ?                                         |
|   | <b>`</b> ] | Product Quick Search<br>Shopping         My Carts and Orders         Go           My Carts and Orders         Open My Active Shopping Cart         Go           My Carts and Orders         View Draft Shopping Carts         Go           My Carts and Orders         View Draft Shopping Carts         Go |                                           |
|   | Â          | Admin                                                                                                    | ?<br>,,,,,,,,,,,,,,,,,,,,,,,,,,,,,,,,,,,, |
|   |            | Thomas P                                                                                                    |                                           |

\*Requesters can navigate to assigned carts from the homepage. Go to Action Items -> Carts Assigned to me.

2. Click on the cart name in order to make it your active cart.

| <b>^</b> | Buy&U                           |                             |                                           |              | Test Rec         | uester 🔻 🛛 ★ 🛛 Action Items 🗌 Notific | ations 🗎 🌹 0.00 USD | Q.<br>? |
|----------|---------------------------------|-----------------------------|-------------------------------------------|--------------|------------------|---------------------------------------|---------------------|---------|
|          | Shop / My Ca                    | rts and Orders / View Draft | Shopping Carts 🗢 🖌 Shopping Cart - Drafts |              |                  |                                       |                     |         |
| 1        | Assign Substitute Drafts Assign | ed To Me                    | Channeling Cont Name                      | Data Grandad |                  | T-1-1                                 | legend              | ?       |
| 血        | Active Can                      | Cart Number                 | Shopping Cart Name                        | Date Created | Cart Description | Total                                 | Delete              |         |
|          | -24                             | 40670856                    | Computer                                  | 6/18/2013    |                  | 1,315.46 USD                          | Delete              |         |
|          | िम्ह                            | 40792753                    | Projectors                                | 6/21/2013    |                  | 4,740.00 USD                          | Delete              |         |
|          | My Drafts As                    | signed to Others            | •                                         |              |                  |                                       | legend              | ?       |
|          | View Cart                       | Cart Number                 | Shopping Cart Name                        | Date Created | Assigned To      | Total                                 | Unassign            |         |
|          | <b>a</b>                        | 40714638                    | ≥ 2013-06-19 sciqreq1 03                  | 6/19/2013    | Carol Wandersee  | 5,102.03 USD                          | Unassign            |         |

3. After reviewing and updating the cart, click the **Proceed to Checkout** button.

| 1 | Buy+U                                                                                                    | Test Requester                  | 🔹 🛛 🗙 🛛 Action Iten                            | ns   Notifications   🍹 0.00 USD   🔍                                                                   |
|---|----------------------------------------------------------------------------------------------------|---------------------------------|------------------------------------------------|----------------------------------------------------------------------------------------------------|
| - | shop / My Cate and Orders / Open My Active Shopping Cate Y / Cart - 40670256 - Droft Requirition                                                                                                    |                                 |                                                | ?                                                                                                    |
|   | Shopping Cart for Lsu Sclashop Return Cart     Computer     Share my cart with others                                                                                                    | 1 Ite<br>estima<br>Proceed to C | em(s) for a to<br>ted tax, shipping<br>heckout | tal of <b>1,315.46</b> USD<br>subtotal: 1,315.46 USD<br>& handling: 0.00 USD<br>or <b>Assign Cart</b> |
|   | Have you made changes? Update<br>Dell(0004943) more info                                                                                                    | rm an action on (0              | items selecte                                  | d) 🕶 Select All                                                                                       |
|   | The item(s) in this group was retrieved from the supplier's website. What does this mean?                                                                                                    |                                 |                                                |                                                                                                    |
|   | You can no longer access this item(s) on the supplier's website. What does this mean?<br>Line(s): 1                                                                                                    |                                 |                                                |                                                                                                    |
|   | Product Description                                                                                                    | Unit Price                      | Quantity                                       | Total 🕅                                                                                               |
|   | Item added on<br>Jun 21, 2013     OptiPlex 9010 MT:OptiPlex 9010 Minitower w/ Standard PSU       Part Number     225-2583       Remove     Manufacture for 225-2583 - (Dell)       Commodity Code     180 - IT Hardware | 1,315.46 USD<br>EA              | 1                                              | <b>1,315.46</b> USD 🗖                                                                                 |

## Adding Delivery and Accounting Information to Carts

- 4. Click on the **Ship To** tab, you can select from your profile addresses in the drop-down list or click on the **click here** link to select from all campus addresses.
- 5. Click the **Save** button to attach the delivery address to the cart.
- 6. Click on the **Accounting Codes** tab.

| omplete the fields below<br>hange, select a different a                             | to enter your shipping address for this order. If you need to ma<br>address from the available options. | ke a |
|-------------------------------------------------------------------------------------|----------------------------------------------------------------------------------------------------|------|
| Shipping address                                                                    | select from your addresses                                                                              |      |
| lo choose a different add                                                           | ress, click here                                                                                        |      |
| Address Details                                                                     |                                                                                                    |      |
|                                                                                     |                                                                                                    |      |
| Contact Line 1                                                                      | Test Requester                                                                                          |      |
| Contact Line 1                                                                      | Test Requester<br>623B                                                                                  |      |
| Contact Line 1<br>Im:<br>Contact Line 4                                             | Test Requester<br>6238<br>Purchasing                                                                    |      |
| iontact Line 1<br>tm:<br>iontact Line 4<br>iddress Line 1                           | Test Requester<br>623B<br>Purchasing<br>433 Bolivar St                                                  |      |
| iontact Line 1<br>Im:<br>iontact Line 4<br>iddress Line 1<br>ïty                    | Test Requester<br>6238<br>Purchasing<br>433 Bolivar St<br>NEW ORLEANS                                   |      |
| iontact Line 1<br>Im:<br>iontact Line 4<br>iddress Line 1<br>iity<br>tate           | Test Requester<br>6238<br>Purchasing<br>433 Bolivar St<br>NEW ORLEANS<br>LA                             |      |
| iontact Line 1<br>Im:<br>iontact Line 4<br>Iddress Line 1<br>Ity<br>tate<br>Ip Code | Test Requester<br>6238<br>Purchasing<br>433 Bolivar St<br>NEW CRIEANS<br>LA<br>70112                    |      |

2 V

7. Click on the Required field link or the edit button to search for the appropriate Account and Speedchart. and

|                            |                            |                                   | Accountin                 | ng Codes                   |                |          | ?                      |
|----------------------------|----------------------------|-----------------------------------|---------------------------|----------------------------|----------------|----------|------------------------|
| Account                    | Speedchart                 | Dept                              | Fund                      | Program                    | Class          | Project  | edit                   |
| no value<br>Sequired field | no value<br>Required field | no value<br><b>Required field</b> | o value<br>Required field | no value<br>Required field | Required field | no value |                        |
|                            |                            |                                   |                           |                            |                |          | View/edit by line item |

10. If needed, click on Select from all values.... to search for the Account using the Custom Field Search criteria.

| Value          |                        | 2                              |                 |
|----------------|------------------------|--------------------------------|-----------------|
| Description    | office supplies Search |                                |                 |
| Results Per Pa | age 20 🔻               | Values Found 4                 | 🔳 Page 1 of 1 💌 |
|                | Value                  | <ul> <li>Descriptio</li> </ul> | n 🏻 🗠           |
| 546700         |                        | Office Supplies                | select          |
| 546798         |                        | Office Supplies-Fed Unallow    | select          |
| 546799         |                        | Office Supplies-Reclass        | select          |
| 563522         |                        | Iat-Office Supplies            | select          |

- 11. You can enter all or part of the account number Value or Description.
- 12. Click **Select** to choose the desired **Account**.
- 13. Follow the same steps to add the Speedchart.
- 14. Click the **Save** button when complete.

You have successfully added delivery information and accounting codes to a requisition.

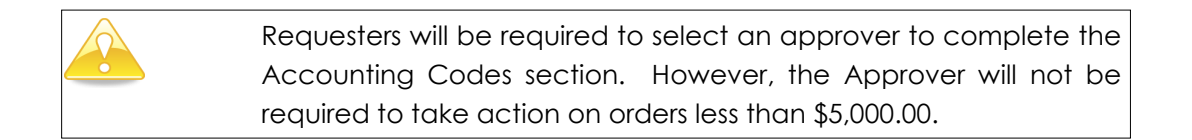